# Hurtigbrugsanvisning til Dynomet 6.66 for Windows 7-10

Tilslut usb boksen til en usbport, og start programmet. Efter kort tid står der Boks OK , og en grøn lampe tænder imellem 3 og 4 knap. Hvis du har den professionelle box er lampen imellem 4 og 5 også grøn

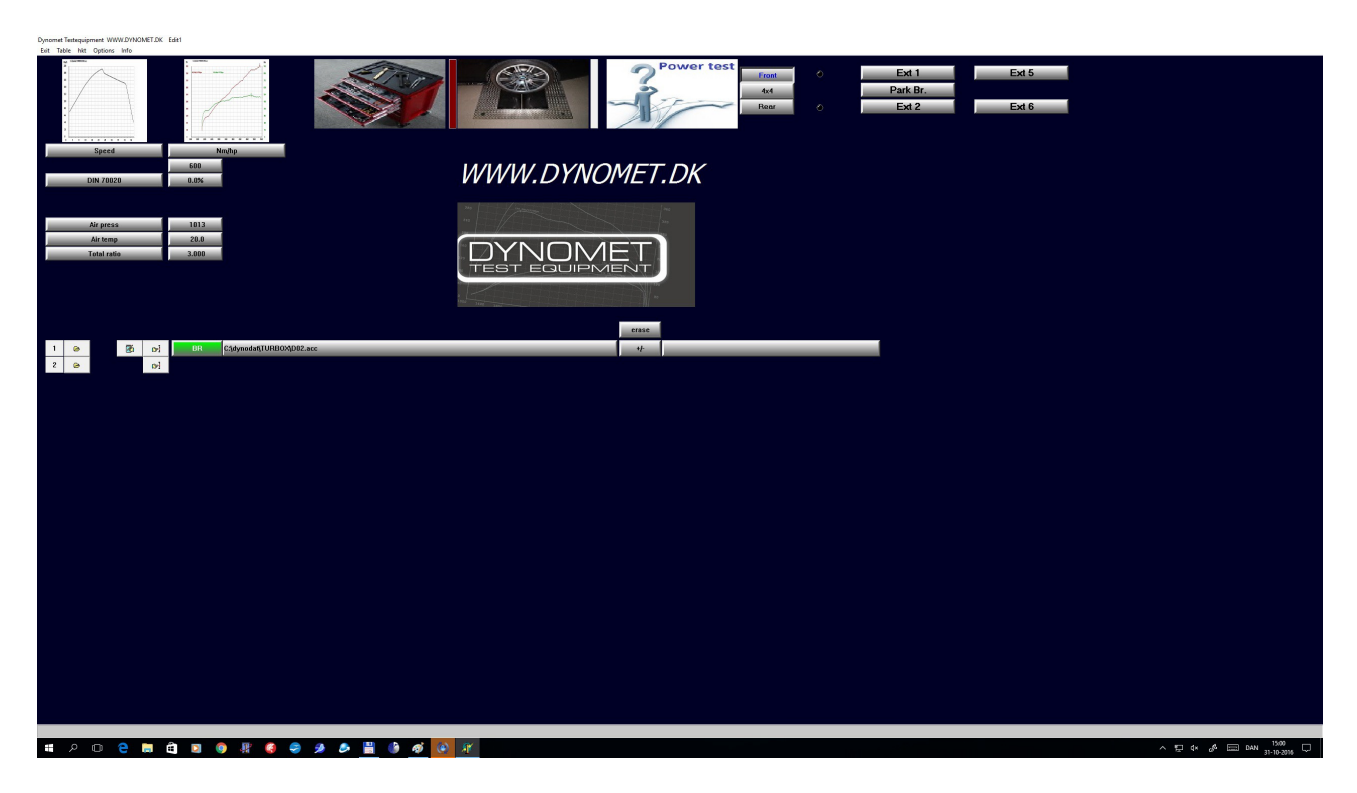

# Effektmåling:

Gå til hovedmenuen, og tryk på den gule knap ved siden af 1 tallet. Eller på bjælken med filnavnet.

Giv filen et nyt unikt navn, dette må ikke ende på et tal. Eks

Ford

Herefter rettes værdierne i de grå felter mht. tryk og temp Der kan nu i feltet overfor ses, hvor meget målingerne bliver korrigeret med.

Gå nu til indsamlings menuen tryk på knappen med et rullefelt)

Det første man skal gøre er, at fortælle programmet hvor hurtigt bilen/ mc en køre ved 3000 omdr. Denne værdi kan ændres under grundindstillinger

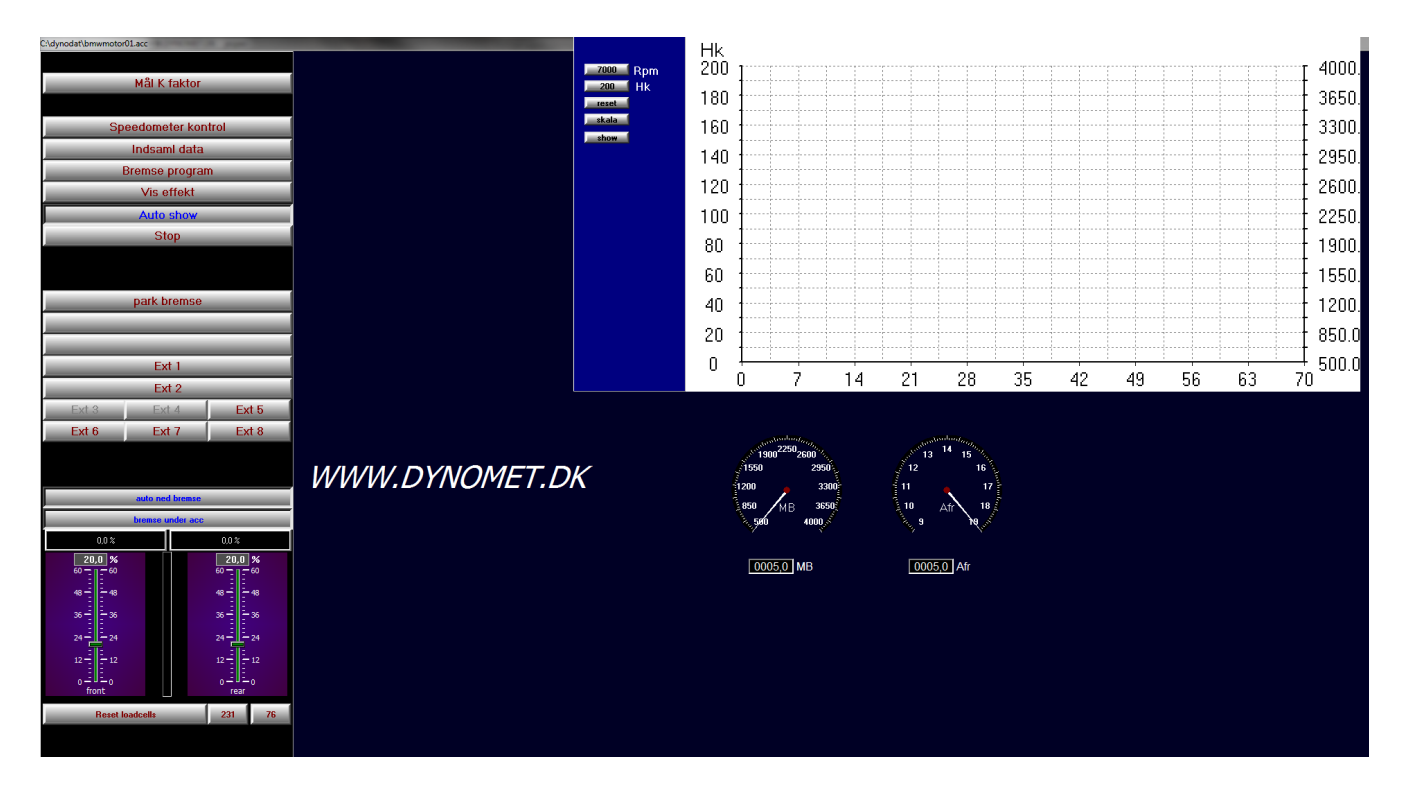

Vælg "find K-faktor", tryk på denne knap indtil at felterne under de fem knapper bliver grønne,

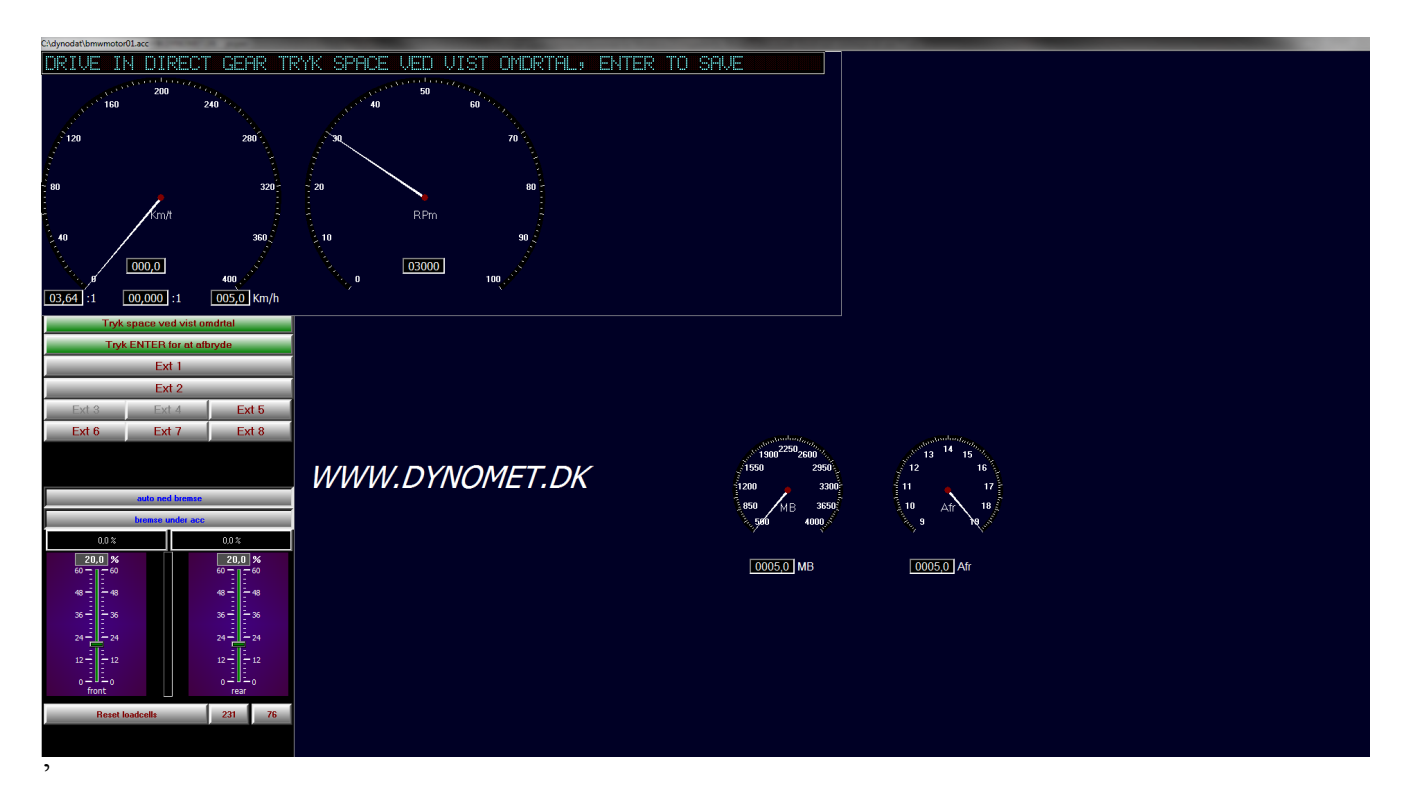

Kør nu i det direkte gear (højeste) med præcis 3000 omdr, og tryk på mellemrums tasten (space).

Der fremkommer nu en værdi for hastighed, og målt kfaktor lige under speedometeret. Hvis denne værdi er ok trykkes på ENTER.

Tryk nu på knappen for indsaml data, indtil felterne bliver grønne. Bemærk at filnavnet i toppen af skærmen nu har fået et tal på. Programmet nummerere selv filerne, således at du kan have flere målinger under samme navn. (Ford01, 02, 03)

Kør i tomgang i det direkte gear, tryk på space, og træd speederen helt i bund, når motoren har nået maks omdr, kobles ud, og bilen skal decelerere i mindst 15 sek. Læg mærke til hvilket navn der står i toppen af skærmen, hvis du har lavet mange målinger kan det være svært at huske hvilket nummer målingen har. Du kan herefter bremse rullefeltet ned

Tryk på space og målingen er slut.

Hvis knappen "autoshow" er trykket ind, sker dette automatisk

Kig på linjen i toppen af billedet, den guider dig.

Effektmålingen kommer nu på skærmen.

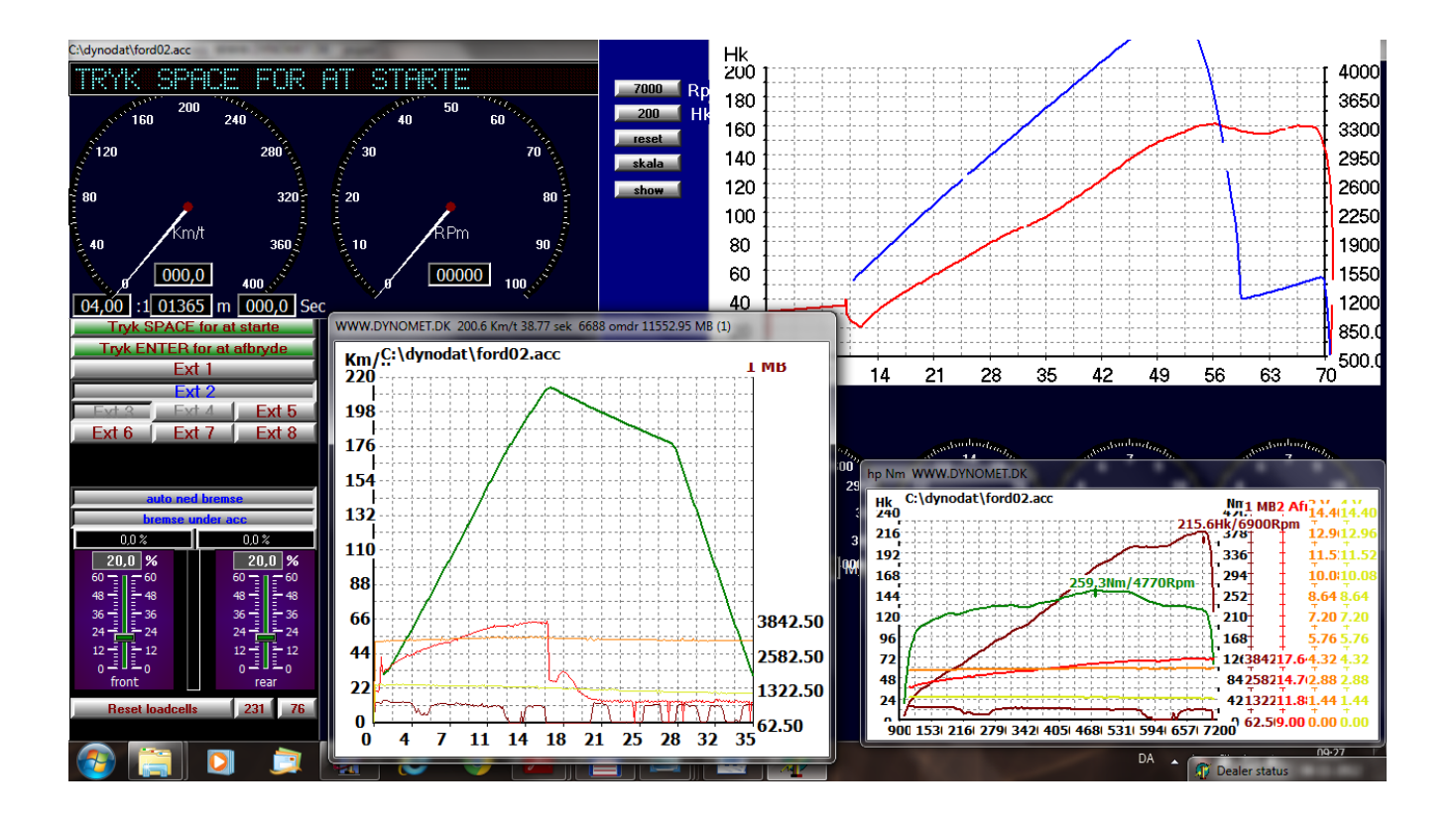

Dobbeltklik på effektkurvens banner for at maximere den, højreklik for at på menuen frem til at printe

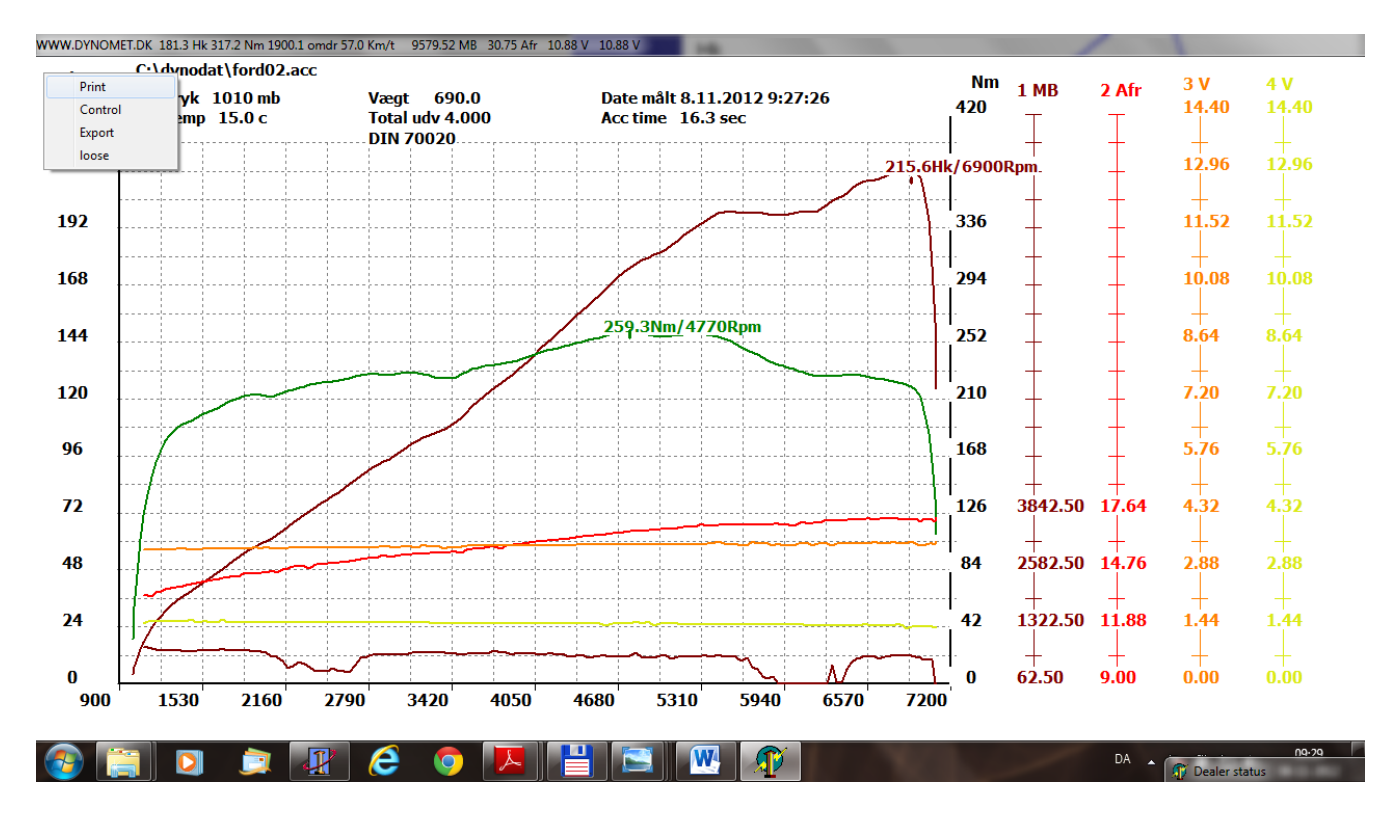

Dobbeltklik på banneret for at lukke kurven.

Hvis du starter en ny måling vil programmet automatisk give målingen et nyt navn.

### Hoved menu

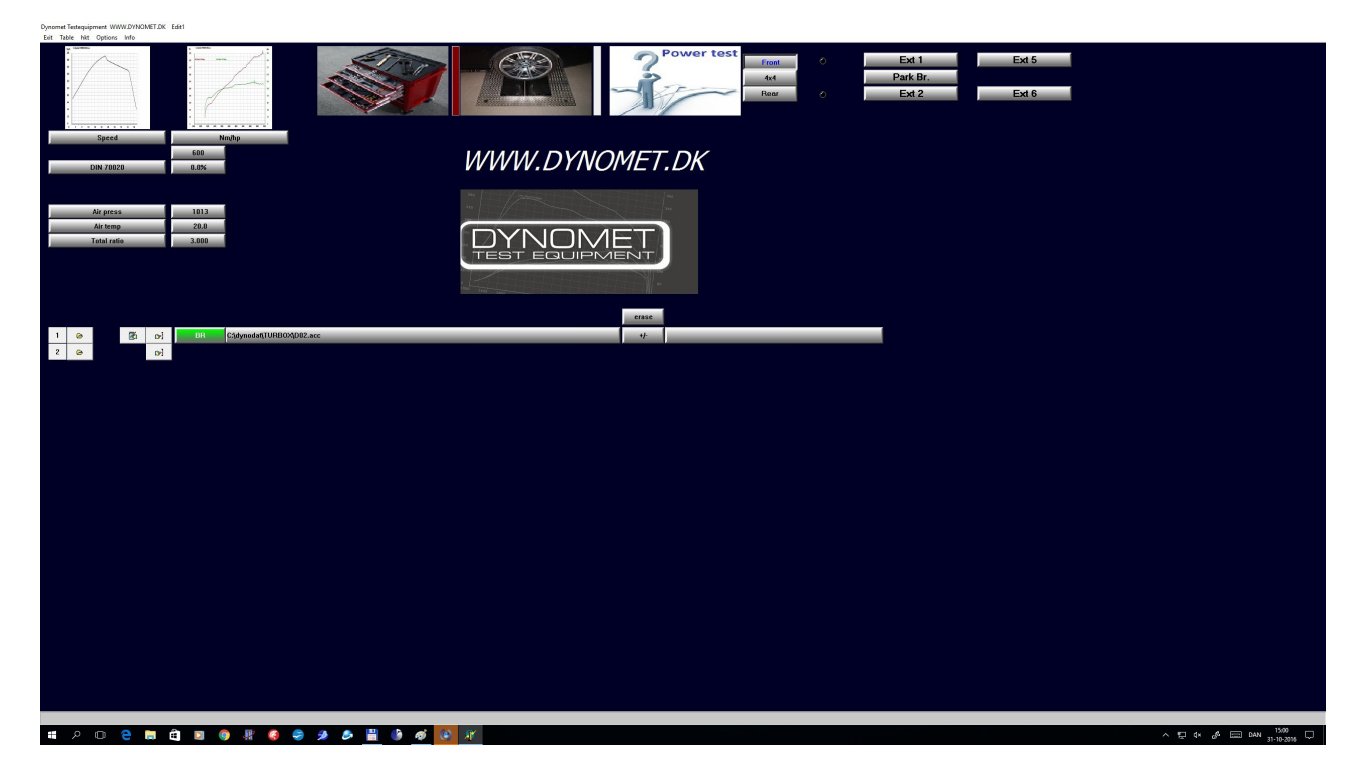

## Knapper

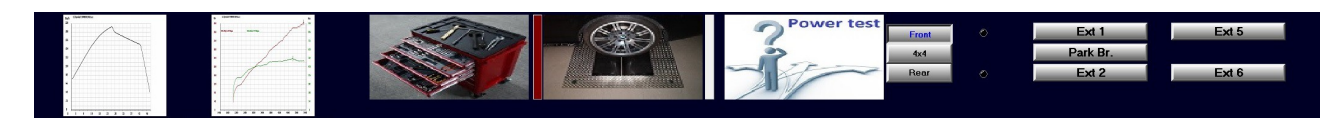

## Fra venstre imod højre

| Hastighed / tid    | Viser kurve med hastighed / tid<br>Højre klik viser hastighed / tid i tabel form |
|--------------------|----------------------------------------------------------------------------------|
| Effekt kurve       | Viser effekt kurve på motor.<br>Højre klik vil vise effekt med tabs kurve        |
| Værktøjskasse      | Indstillinger                                                                    |
| Rullefelt          | Indsamlings menu                                                                 |
| "power test"       | Meget simpel guide til effektmåling.                                             |
| Front / 4x4 / Rear | vælger rullefelt                                                                 |

| DIN 70020 | Fil 1<br>60<br>3.4% |
|-----------|---------------------|
| Lufttryk  | 1013                |
| Lufttemp  | 40.0                |
| Total udv | 3.828               |
| Vægt      | 1220.0              |
| Diff.     | 4.000               |
| Målehiul  | 114.0               |
| K Faktor  | 52632               |
| Trækhjul  | 200.0               |

### Fra toppen

Din 70020Skifter imellem DIN / EØF vejr korrigeringLuft trykJustere luft trykLuft tempJustere temperaturTotal udvAdjust udveksling (K factor)

1 🕞 🔀 🛐 BR C:\dynodat\tttt01.acc +/-

Fra venstre

| 1        | kurve nummer                        |                             |
|----------|-------------------------------------|-----------------------------|
| Fil icon | Åbner kurve 1                       |                             |
| Note     | Åbner note editor                   |                             |
| Finger   | Søge funktion                       |                             |
| BR       | Indikator $BR = Bremse, B = Bremse$ | ænk, X4=4x4 måling          |
| Navn     | Filenavn for måling                 |                             |
| +/-      | Bladre i fil navn .                 | + skifter FORD01 til FORD02 |
|          |                                     | - skifter FORD02 til FORD01 |

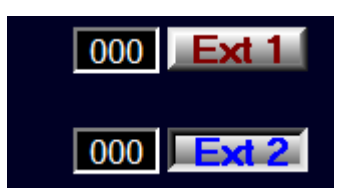

Viser hastighed for foreste aksel / bagerste aksel Skifter relæ 1&2 on/off Sammenligning af målinger :

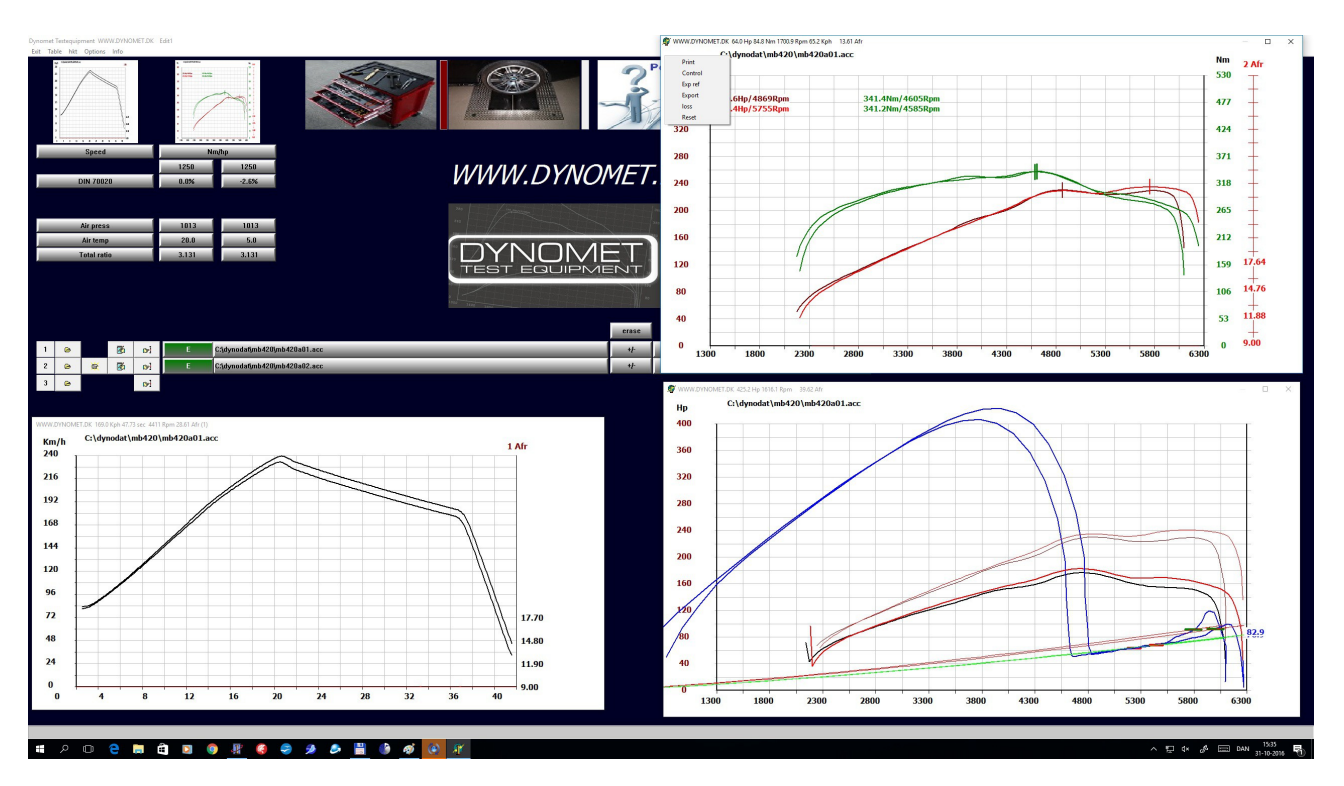

På hovedmenuen vælger du flere målinger på knapperne 1.2.3.4. disse vil blive lagt sammend

Højreklik på effektkurven, og vælg control

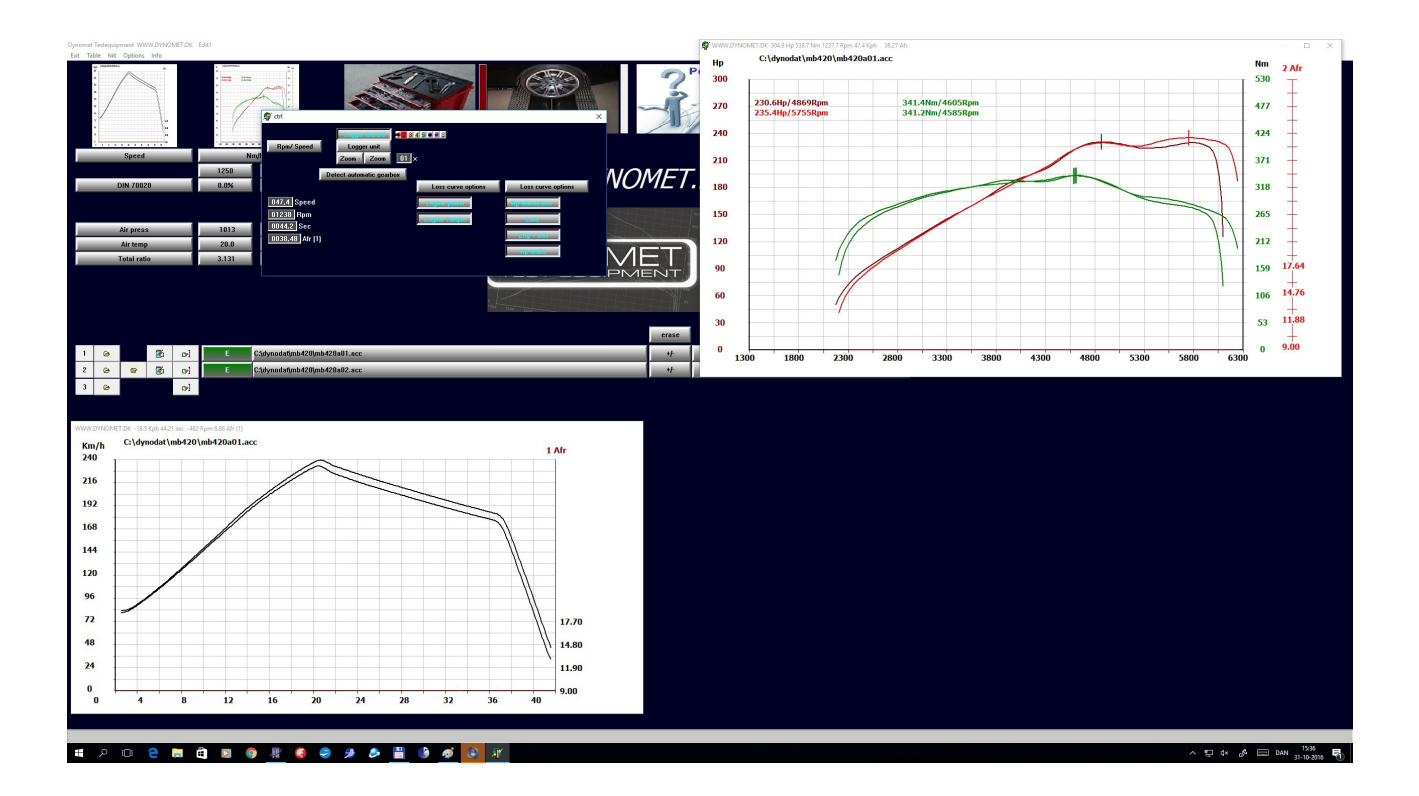

På kontrolboksen kan du ændre filtrering, tænde loggerkanaler osv. Vælg mark top, for at flytte effektmarkeringen

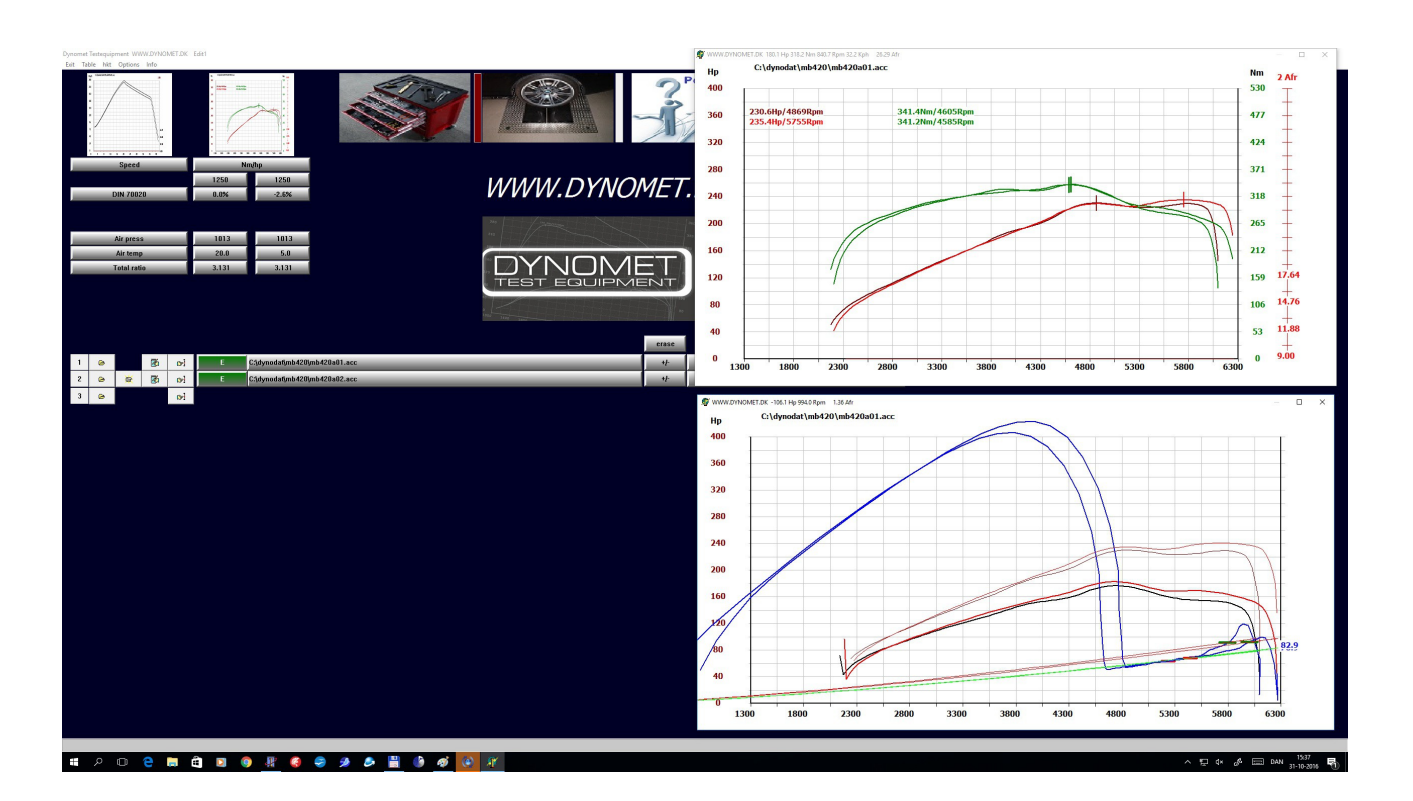

Hvis du højreklikker på effektknappen, kan du se tabskurverne. Den grønne linje er den tabskurve der bliver brugt ved beregning. Denne skulle gerne ligge langs det målte tab. (den blå) På den her viste kurve har bilen automat gear, dette giver en forsinket udkobling, programmet ser dette, og udregner den grønne kurve. (kræver at "find automatgear" er valgt.) Indstillinger, fra hoved menuen trykker du knappen med værktøjskassen

Farvesetup, tryk på den farve du vil ændre.

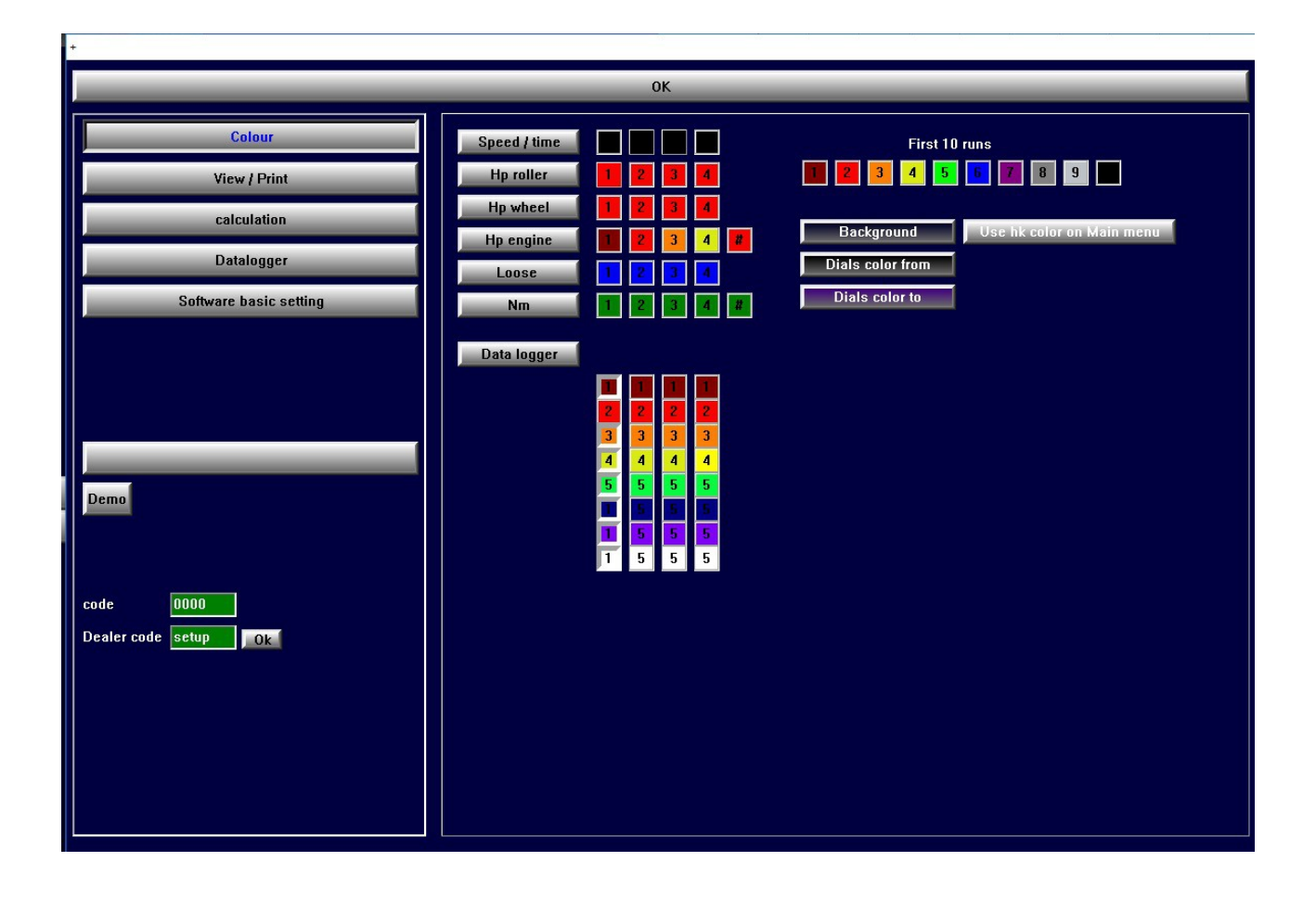

#### Vis / udskriv

| +                      |                                 |                                    |
|------------------------|---------------------------------|------------------------------------|
|                        | ОК                              |                                    |
| Colour                 | line thickness                  | units                              |
| View / Print           | Hk cut Speed/Time               | Km/h Nm Hp Din<br>Mph Kg/m2 Kw Eøf |
| calculation            | Hp wheel                        | Lb ft cv Sae                       |
| Datalogger             | Average                         |                                    |
| Software basic setting | ( Size )                        | D ^<br>DK<br>ES                    |
|                        |                                 | N<br>P<br>UK <sup>×</sup>          |
|                        | Use fixed scales? Logo on / off | Printer setup                      |
|                        | Stretch print logo ?            | width pix 1000<br>heigth pix 800   |
| Demo                   |                                 |                                    |
|                        |                                 |                                    |
| code 0000              | Stretch user logo ?             | Show ref file?                     |
| Dealer code setup Ok   | 24.5                            | 320                                |
|                        |                                 | NET                                |
|                        | TEST EQUIP                      | MENT                               |
|                        | p<br>1003 1400 1400             | 80                                 |
|                        |                                 |                                    |

Her indstiller du tykkelse på kurverne, samt indstille hvilke enheder du vil bruge.

Faste skalaer kan vælges, hvis du måler mange motorer med samme effektdiagram. Hvis der står et 0, beregner programmet automatisk værdien

Hvis logo er on, printes logo på kurven. Du kan ændre logoet ved at dobbelt klikke på logo

## Beregning

| Colour                 | 01<br>auto | K                        |                 |
|------------------------|------------|--------------------------|-----------------|
| Colour                 | auto       |                          |                 |
|                        |            | Detect automatic gearbox | Fixed loose     |
| View / Print           |            |                          |                 |
| calculation            |            |                          |                 |
| Datalogger             |            |                          |                 |
| Software basic setting |            |                          | Full Dec 1 Auto |
|                        |            | 110000                   | Full Dec 3 None |
|                        |            |                          | Full Dec 4      |
|                        |            |                          | memo            |
|                        |            |                          | roller fast     |
| Demo                   |            |                          | roller slow     |
|                        |            | Teo Calc                 | road slow       |
|                        |            |                          | heavy truck     |
| code 0000              |            |                          |                 |
| Dealer code setup 0k   |            |                          |                 |
|                        |            |                          |                 |
|                        |            |                          |                 |
|                        |            |                          |                 |
|                        |            |                          |                 |

Her indstilles værdier for filtrering, normalt bruges "auto"

Højere værdi giver mere glattere kurve.

Hvis du trykker på "full dec" knappen, beregnes med den fulde deceleration. Dette kan være nyttigt ved biler med atypisk afløb.

## Datalogger (kræver forhandler status)

| +                         |                                                     |                    |                    |                    |              |              |            |                  |                  |   |   |   |   |  |
|---------------------------|-----------------------------------------------------|--------------------|--------------------|--------------------|--------------|--------------|------------|------------------|------------------|---|---|---|---|--|
|                           | _                                                   |                    | (                  | ок                 |              |              |            |                  |                  | _ | _ | - | _ |  |
| Colour                    | Dat                                                 | talogg             | ger va             | lues               |              |              |            |                  |                  |   |   |   |   |  |
| View / Print              | Number                                              | 1                  | 2                  | 3                  | 4            | 5            | 6          | 7                | 8                |   |   |   |   |  |
| calculation               | voltage low<br>value                                | 0.0<br>9.0         | 0.0<br>9.0         | 0.25<br>0.17       | 0.0<br>0.0   | 0.0<br>0.0   | 0.0<br>0.0 | 0.0<br>0.0       | 0.0<br>0.0       |   |   |   |   |  |
| Datalogger                | voltage high<br>value                               | 5.0<br>19.0        | 5.0<br>19.0        | 4.75<br>3.08       | 14.4<br>14.4 | 14.4<br>14.4 | 5.0<br>100 | 5.0<br>100       | 5.0<br>100       |   |   |   |   |  |
| Software basic setting Se | nsor settings <mark>il dial</mark><br>decimal digit | 1<br>2             | 1<br>2             | 1<br>2             | 1<br>2       | 1<br>2       | 2<br>2     | 2<br>2           | 2<br>2           |   |   |   |   |  |
| Demo                      | max voltage<br>unit<br>Baseline                     | 14.5<br>Afr<br>0.0 | 14.4<br>Afr<br>0.0 | 14.4<br>Bar<br>0.0 | 14.4<br>V    | 14.4<br>V    | 14.4<br>v  | 14.4<br>V<br>0.0 | 14.4<br>V<br>0.0 |   |   |   |   |  |
|                           |                                                     |                    |                    |                    |              |              |            |                  |                  |   |   |   |   |  |

Her indstilles værdier til dataloggeren

Grundindstillinger (kræver forhandler kode)

| *                      |                                                                                                    |  |
|------------------------|----------------------------------------------------------------------------------------------------|--|
|                        | ОК                                                                                                    |  |
| Colour                 | road log brake 4×4 Edit1<br>Kfactor at X rpm Time before show                                                                                                    |  |
| View / Print           | Road Roller set Bench 3000. 15                                                                                                    |  |
| calculation            | Car Brake bench Rpm counter max Truck MC 3000 inertia bench 7000                                                                                                    |  |
| Datalogger             | Start with speed/space                                                                                                    |  |
| Software basic setting | Auto Create new file<br>Create text file                                                                                                    |  |
|                        | Front Rear<br>Weight 900 920 0<br>Roller Circ. 123.0 122.0<br>Sensor pulses / rBear                                                                                                    |  |
| Demo                   | 360     360       600     600       1250     1250       Other     Other                                                                                                    |  |
| code 0000              |                                                                                                    |  |
| Dealer code setup 0k   | Brake settings<br>Adjust brake front / rear Park force Auto brake Brake filter Brake trend max                                                                                                    |  |
|                        | 2.75     2.75     99     42     200     Brake front       Auto     Auto     Auto     Auto     Brake reat                                                                                            |  |
|                        | Name relay     ext1     ext2     ext5     ext6       Start speed     30     39     40     50     Reset loadcell at startup       Stop speed     10     20     30     42     Show target (fixed rom) |  |
|                        |                                                                                                    |  |

Indsamlings menu andre knapper.

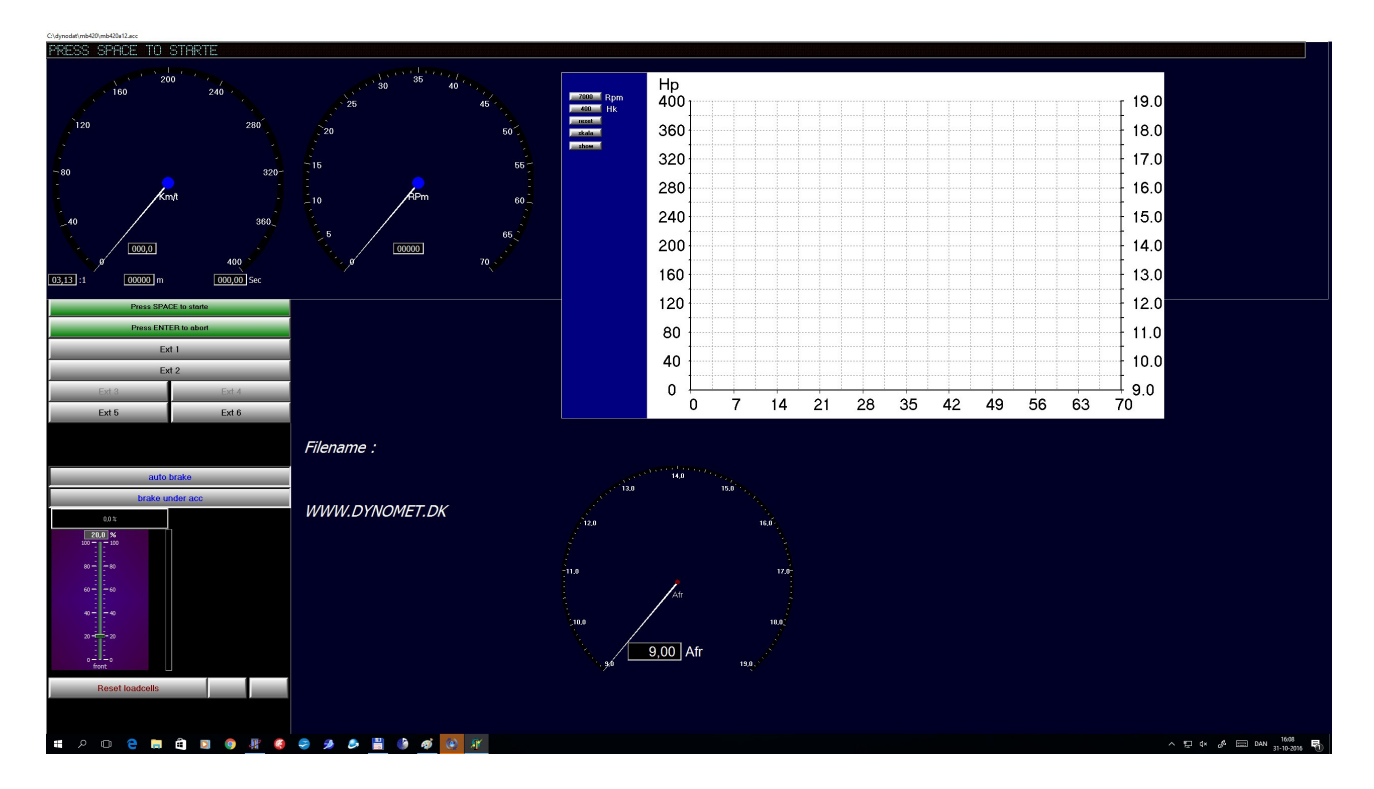

| Mål K factor        | Kombinere hastighed / omdrejninger. Ved at køre 3000 omdr i det gear<br>du vil måle effekt i. Hvis du måler en 4x4, vil du se 3 ekstra knapper,<br>F / R / (F+R)/2. Disse bestemmer hvilken aksel hastigheden måles fra |
|---------------------|----------------------------------------------------------------------------------------------------|
| Speedometer kontrol | Speedometer test                                                                                                    |
| Indsaml data        | Starter indsamling af data.                                                                                                    |
| Bremse program      | Starter bremse programmet.                                                                                                    |
| Vis effekt          | viser motor effekt samt moment efter en test                                                                                                    |
| Auto show           | vil automatisk stoppe målingen, når nødvendige data er indsamlet, resultaterne visen automatisk på skærmen.                                                                                                    |
| Stop                | returnere til hovedmenuen                                                                                                    |
| Park bremse         | Starter den elektriske bremse, nyttigt når bilen køres af rulle feltet, slukker automatisk efter 100 sek.                                                                                                    |
| Ext 1-6             | Tænd / sluk Relæ 1-6                                                                                                    |
| Auto brake          | Bremser automatisk rullerne ned efter effektmåling                                                                                                    |

| Bremse under acc | Bruger bremsen til at forøge accelerations tiden. Brug de to glidere til at<br>indstille bremseværdien. Fra 20-30 er passende. De to vandrette bjælker<br>viser hvor meget effekt der sendes til bremserne., Den lodrette bjælke,<br>viser optaget effekt i vejeceller. |
|------------------|----------------------------------------------------------------------------------------------------|
| Reset load cell  | Resætter vejeceller, vejecellen skal være ubelastet, når dette gøres.<br>Værdien for vejecelle står til højre for knappen, normalværdi er imellem 200-300.                                                                                                    |

### Bremse programmet

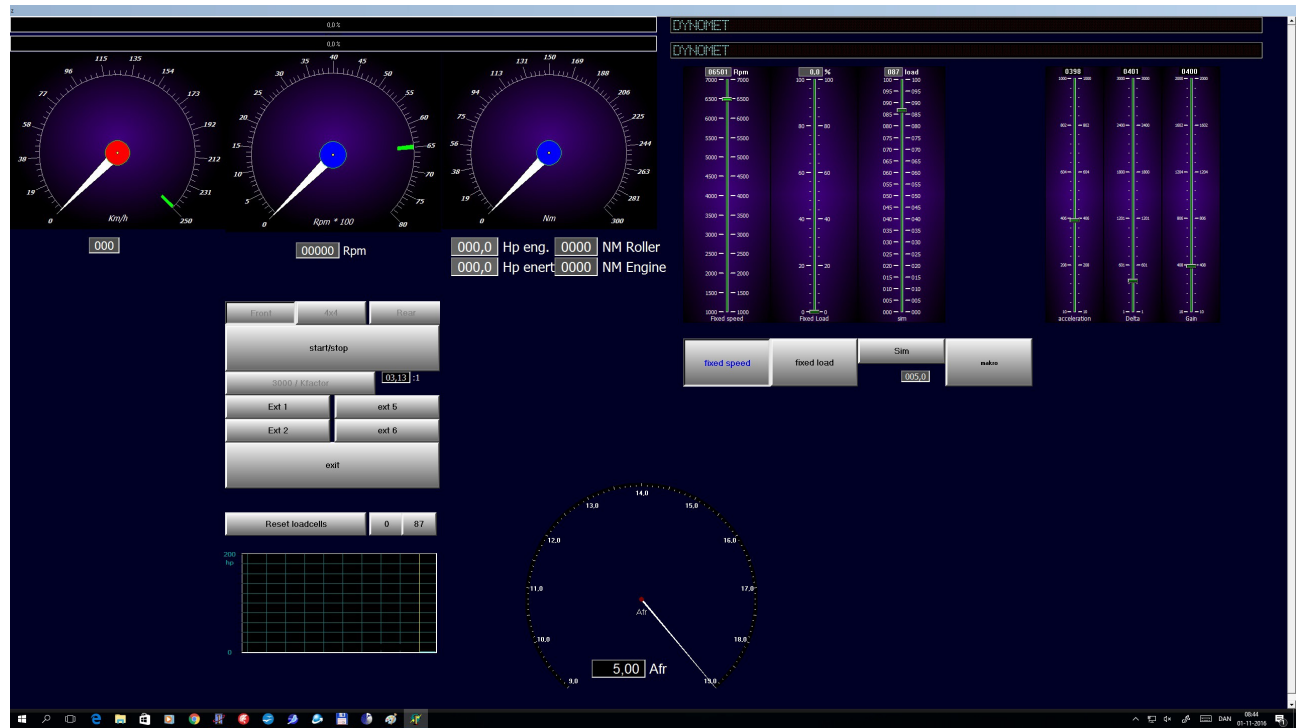

Visere

Viser hastighed km/h samt omdrejninger pr minut. Samt Nm afsat på rullerne. Viserne for neden viser hastighed, samt nm på bagerste ruller, ved 4x4 målinger.

## Knapper:

| Front / 4x4 / Rear | Vælger imellem forreste m bagerste eller 4x4 måling.                                                                                                    |
|--------------------|----------------------------------------------------------------------------------------------------|
| Start / Stop       | Starter / stopper bremsemålingen                                                                                                    |
| 3000 /K factor     | Justere k faktoren, kør 3000 omdr i det gear du vil måle i                                                                                                    |
| ext. 1-6           | tænd / sluk relæ 1-6                                                                                                    |
| Exit               | Forlader bremse programmet                                                                                                    |
| Reset load cell    | Resætter vejeceller, vejecellen skal være ubelastet, når dette gøres.<br>Værdien for vejecelle står til højre for knappen, normalværdi er imellem<br>200-300. Hvis ikke ring til forhandler. |
| Konstant hast      | fastholder hastighed valgt på glideren ovenfor                                                                                                    |
| Konstant last      | fastsætter en konstant bremseværdi valgt på glideren ovenfor                                                                                                    |
| Sim                | Simulere vindmonstand, valgt på glideren ovenfor .                                                                                                    |